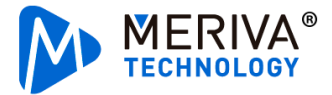

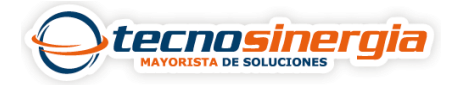

En el siguiente artículo veremos cómo descargar una grabación mediante el Software CEIBA II, si no cuentas con dicho software <u>da clic aquí.</u>

|                   | CEIBA II        |                              |
|-------------------|-----------------|------------------------------|
| Type<br>Server IP | Server<br>Tecno | <ul> <li>Advanced</li> </ul> |
| User              | VMVP            | -                            |
| Password          | ******          |                              |
|                   |                 | Save Password                |
|                   | ок              | Cancel                       |

1. Abrimos el software e ingresamos con nuestras respectivas credenciales.

2.Seguimos la siguiente ruta Playback (1)→Online (2)→Seleccionamos MDVR (3)→Seleccionamos día (4)→Símbolo tijeras

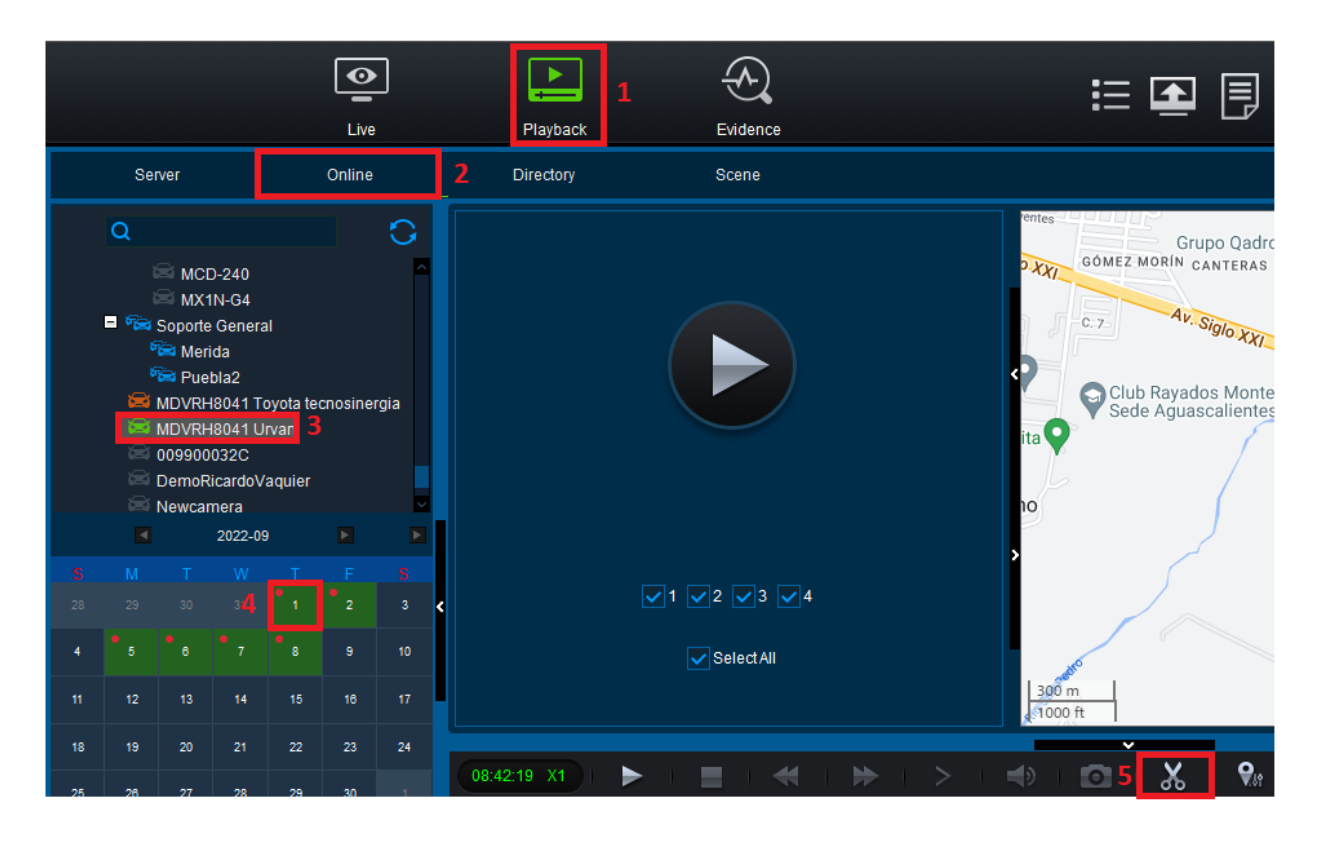

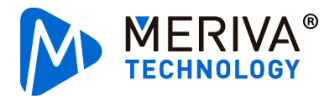

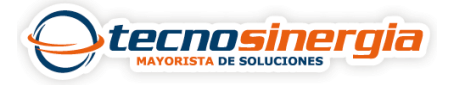

3. Ahora es necesario seleccionar el **intervalo de tiempo** (1) del cual queremos descargar la grabación y damos clic en **OK** (2)

| 08:42:19 X1 | > > 10 | 9 🖪 Alla 🖬 2                                   | OK Cancel         |
|-------------|--------|------------------------------------------------|-------------------|
| € €         |        | <b>08:42:19 2022-09-01</b><br>.06:0008:0010:00 | 12:00 14:00 16:00 |
| Channel 1   |        |                                                | 11:56:54          |
| Channel 2   |        | 1 09:47:24                                     |                   |
| Channel 3   |        |                                                |                   |
| Channel 4   |        |                                                |                   |

4.Nos aparecerá la siguiente ventana, aquí nuevamente es posible modificar el **periodo de inicio y fin** de la grabación, seleccionamos los **canales** y el **formato** de descarga, si se selecciona:

- Standard: se descarga tanto el video como la ruta GPS, es necesario tener instalado Ceiba cliente para poder visualizarlo.
- Export: se descarga tanto el video como la ruta GPS, va integrado un mini reproductor para poder visualizarlo sin tener instalado Ceiba cliente.
- AVI: Solo se descarga el video, es posible abrirlo en cualquier reproductor de video (Se recomienda usar VLC Player), no es necesario tener instalado Ceiba cliente.

| Clip Settings                              |                       |          |          | ×      |  |  |  |
|--------------------------------------------|-----------------------|----------|----------|--------|--|--|--|
| Start Time                                 | 09:16:19              | End Time | 09:26:19 |        |  |  |  |
| Channel                                    |                       |          |          |        |  |  |  |
|                                            | Select All            |          |          |        |  |  |  |
| Standard Export AVI                        |                       |          |          |        |  |  |  |
| Path                                       | C:\USERS\SOPORTE\DOCU | MENTS\   |          |        |  |  |  |
| Main and Sub Stream Main Stream Sub Stream |                       |          |          |        |  |  |  |
| Upload Evidence                            |                       |          |          |        |  |  |  |
|                                            |                       |          | ОК       | Cancel |  |  |  |

En Path se selecciona la ruta de descarga, finalmente se da clic en Ok